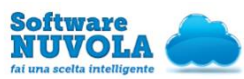

## ISTITUTO COMPRENSIVO DI FONTANAFREDDA BREVE GUIDA AL REGISTRO ELETTRONICO DI NUVOLA

Accedere attraverso il LINK posto sul lato sinistro del sito della scuola https://icfontanafredda.edu.it/

|--|

oppure direttamente all'indirizzo <u>https://nuvola.madisoft.it/login</u>

Comparirà la finestra dove inserire le credenziali (Nome utente e Password)

AL PRIMO ACCESSO il sistema obbliga a modificare la password, per cui una volta inserite le credenziali e cliccato su "login" comparirà ...

| password                                                                                                    |
|----------------------------------------------------------------------------------------------------|
| La tua password è scaduta oppure non è mai stata cambiata da te. Per motivi di sicurezza è<br>opportuno cambiare la propria password inserendo la propria password attuale e sceglien<br>una nuova password. Se non ricordi la tua password attuale dicca sul pulsante "Credenzial<br>dimenticate" |
| Password attuale *                                                                                                    |
| Nuova password *                                                                                                    |
| Conferma nuova password *                                                                                                    |
| Cambia la mia placeword                                                                                                    |
| Credenziali dimenticate?                                                                                                    |

Inserire di nuovo la password utilizzata per il login (Password attuale) e scriverete una <u>Nuova</u> password (da riscrivere per confermare) che dovrà contenere:

- almeno 8 caratteri
- almeno un carattere speciale (!-?/%\$&\_@ sono alcuni esempi di caratteri speciali utilizzabili)
- almeno un carattere maiuscolo ed uno minuscolo
- almeno un numero.

La password deve essere cambiata ogni 3 mesi, secondo le disposizioni di legge sulla Privacy (perciò alla scadenza il sistema propone obbligatoriamente la schermata per cambiare la password).

Si consiglia di cambiare la password prima della scadenza utilizzando l'apposita funzione reperibile in alto a

desta attivando l'icona <sup>a</sup> con menu a tendina e selezionando <u>Cambio password</u>.

Con la stessa icona può essere attivata la funzione <u>Modifica profilo</u> che vi consente di modificare il nome utente (Username), per ricordarlo più facilmente, e <u>la Email che sarà</u> <u>utilizzata per l'eventuale recupero delle</u> <u>credenziali</u>.

| la Nuvola                                                                                                    |                                                                                                    |
|----------------------------------------------------------------------------------------------------|----------------------------------------------------------------------------------------------------|
|                                                                                                    | GP Modifica profilo                                                                                                    |
|                                                                                                    | R, Cambio password                                                                                                    |
| And General at in an file                                                                                                    |                                                                                                    |
| lodifica dati profilo                                                                                                    |                                                                                                    |
|                                                                                                    |                                                                                                    |
| necessario inserire un indirizzo email valido perché li perme                                                                                                    | nterà di recuperare la tua password in caso di dimenticanza o smarrimento.                                                                                                    |
| consigliamo fortemente di inserire anche il tuo numero di cel                                                                                                    | llulare per permettere alla scuola di inviarii le credenziali smarrite o altre comunicazioni urgenti anche per SMS.                                                                                                    |
|                                                                                                    |                                                                                                    |
| or mooncare anche i tuo nome utente scegienoone uno ch<br>eglerne un altro che risulti disponibile.                                                                                                    | е гооп засяление. Оцакой ил авто имене зчетье да ю знезьо поте имене сопранки ил теззаддо окентите, е песеззано и за сако                                                                                                    |
| or moont are anche it two nome utente scegaroone uno ch<br>eglerne un atro che risulti disponibile.<br>Username                                                                                                    | e rona rocenene. Outora un are unere avesas por o reso nome unere company un mestaggio o errore, e necessario e un caro<br>Ermail e cellulare                                                                                                    |
| o mooncare ancore is too nome uterine scegarizone uno chi<br>eglerne un atro che risulti disponible.<br>Username<br>Username *                                                                                                    | rece our energy of an an owner years gue a session of user on guard on energy or energy of the receiver of at the<br>Email of collulare                                                                                                    |
| o moncure ancre i suo neme uterne scoperoore uno chi<br>egilerre un alto che resti disponible.<br>Username<br>Username *<br>assny0007                                                                                                    | Errora domenic duado un ara una aressa para a sesso non come company un nessagare o more e recensaria na cons<br>Erroral e collutare<br>Enval                                                                                                    |
| or monetar and/or size nome uterine scoperouse use on<br>egenesis a aire che nout deponde.<br>Username<br>Username *<br>assignettor                                                                                                    | r reno domente Guado de las vales para senso note demo dengara de ensagero e more e recensará e de caso<br>Ermail e colludare<br>Enval                                                                                                    |
| en moetzet al solori i so moeta alteria seguenzone una che<br>Interne un alte che insuli disponibile.<br>Username «<br>annychos?                                                                                                    | Ereal determine dealors on any other press gue a session on other company on energype a more recension on trans<br>Ermail de collulare<br>Deal<br>Celebure                                                                                                    |
| an modeland a soloni in pointe antiden a seguenciate una con<br>la modeland de la contra de la contra de la cont | Trees between Gauss on an owner years gue seasoner owner organs on energy a whore receiver at the Email o cellulare Email Cellulare Cellulare Cellulare                                                                                                    |
| an nooce at a concer faith conservations<br>and the second second second second second second second<br>Username *<br>array/0007                                                                                                    | The backware Counce on an owner parts go as senses note came, compare an energype a more interview in at two Email Cellulare Cellulare  |
| en noozen ar dizen en dizen en dizen                                                                                                    | The cell buckware. Councy of any where years goes transported memory of parts of memory and environment of the cellular of the cellular of th |

IL RECUPERO DELLE CREDENZIALI dimenticate può essere fatto in qualsiasi momento attraverso la funzionalità presente nella pagina di login cliccando su pulsante in basso "credenziali dimenticate?"

È possibile effettuare il recupero sia della password che del nome utente.

Per il recupero della <u>password</u> inserire il nome utente - effettuare il controllo "non sono un robot" - e cliccare su "richiedi password"; il sistema avvisa dell'invio in automatico di una e-mail all'indirizzo di posta elettronica per il recupero della password.

*N.B.:* Se non arriva nessun messaggio significa che l'email del profilo Nuvola non coincide con quella fornita alla scuola: solo in questo caso contattare la segreteria della scuola.

Leggere con attenzione la e-mail ricevuta e cliccare sul link fornito dalla stessa per il reset della password: a quel punto inserire una <u>Nuova</u> password (da riscrivere per confermare) che dovrà essere diversa dalla precedente e contenere:

- almeno 8 caratteri
- almeno un carattere speciale (!-?/%\$&\_@ sono alcuni esempi di caratteri speciali utilizzabili)
- almeno un carattere maiuscolo ed uno minuscolo
- almeno un numero.

Per ricevere il <u>nome utente</u> inserire l'indirizzo e-mail - effettuare il controllo "non sono un robot" - e cliccare su "richiedi nome utente"; il sistema avvisa dell'invio in automatico di una e-mail all'indirizzo di posta elettronica per il recupero della password.

N.B.: Se non arriva nessun messaggio significa che l'email del profilo Nuvola non coincide con quella fornita alla scuola: solo in questo caso contattare la segreteria della scuola.

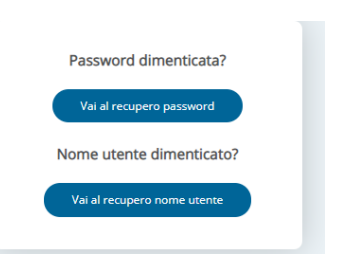

Nuvola